| Dokumenttyp |
|-------------|
| Information |
|             |
|             |
|             |

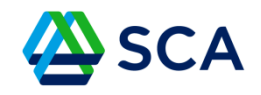

## Guide: Surfplatta med utökat RAM-minne

Under Inställningar ska du klicka på förstoringsglaset för att söka. Skriv "Ram plus" och välj därefter Ram Plus under Enhetsvård.

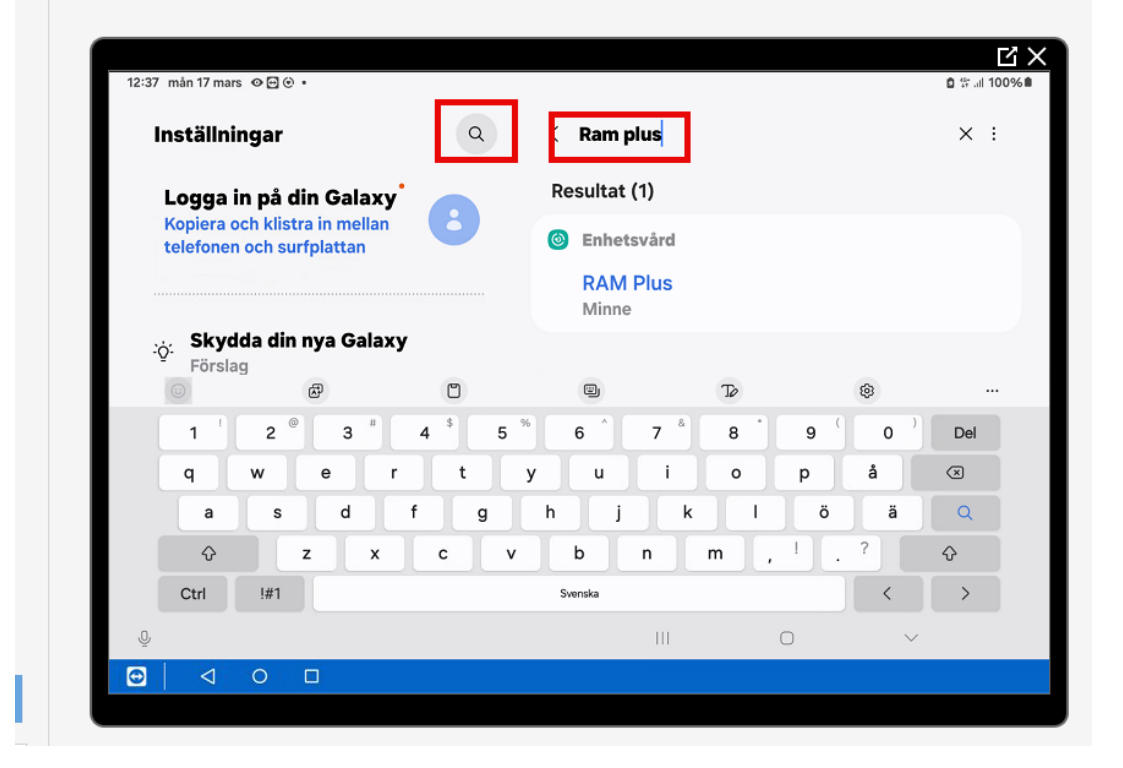

Skrolla nedåt i menyn till höger och välj RAM Plus.

Dokumentnamn

Dokumenttyp

Guide Surfplatta med utökat RAM-minne Information

Senast uppdaterad

2025-03-19

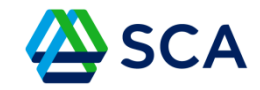

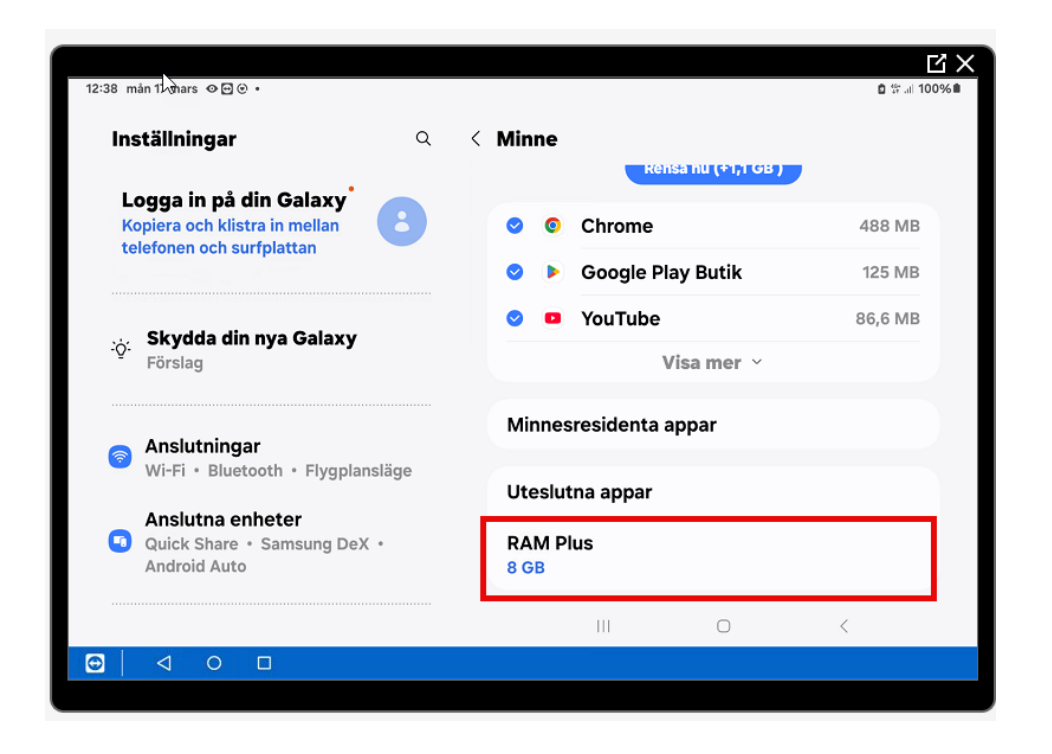

Bocka för den högsta siffran för att ge surfplattan maximalt med virtuellt minne. I detta fall var det 8 GB.

DokumentnamnDokumenttypGuide Surfplatta med utökat RAM-minneInformationSenast uppdaterad2025-03-19

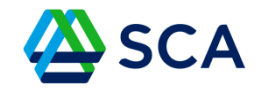

## Plattan kommer nu att behöva startas om för att de nya inställningarna ska börja gälla.

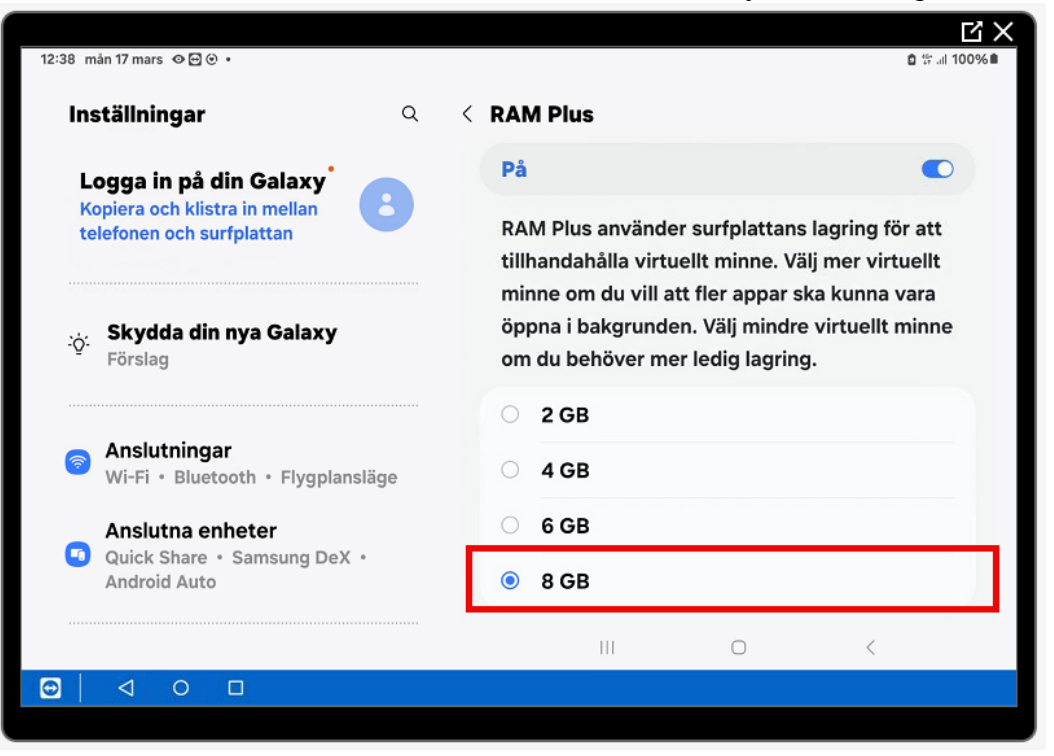